# **Installation VPN Windows 2003 serveur**

## 1. Utilité d'un VPN au sein de Tissea SARL

#### 1.1. Présentation

Un réseau privé virtuel (VPN) est un moyen pour se connecter à un réseau privé par le biais d'un réseau public qu'est Internet. Il allie les avantages d'une connexion à distance avec un serveur d'accès distant à la facilité et à la commodité d'une connexion Internet

La solution d'installer un serveur VPN au sein de Tissea SARL permettrait que les sites distants puissent accéder au réseau de manière transparente et sécurisée. Donc, il fallait établir un lien entre ces sites afin qu'ils puissent regrouper et partager leurs ressources de documents afin d'augmenter leur productivité.

#### **1.2.** Communication entre les sites

Avant l'apparition du VPN dans l'entreprise, pour relier ces plusieurs réseaux physiques, il y'avait une ligne spécialisée qui réalisait un WAN entre ces réseaux depuis un moment. L'utilité principale du VPN était de permettre à une machine distante d'un réseau (Marrakech par exemple) d'y accéder, par l'intermédiaire d'Internet, et tout cela en assurant une sécurité des données échangées. Ceci étant établi, Une fois connecté à Internet, l'utilisateur peut créer un VPN entre sa machine et le réseau éloigné.

Voici en image une illustration concrète :

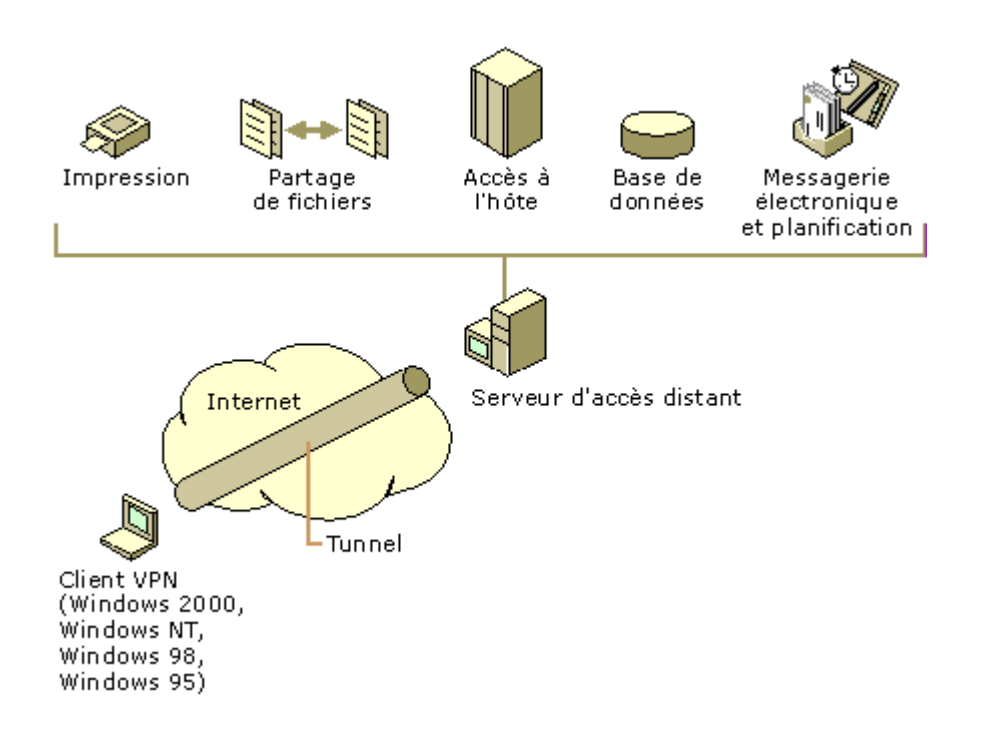

## 2. Composants d'un serveur VPN

#### 2.1. Explications

Dans Windows 2003, le protocole de réseau privé virtuel est constitué des composants suivants :

1 serveur VPN, 1(n) client(s) VPN, 1 connexion VPN (ceci est la partie de la connexion où les données sont cryptées) et du tunnel (la partie de la connexion où les données sont encapsulées).

La tunnellisation est effectuée grâce à l'un des protocoles de tunnellisation inclus dans Windows 2003 (existant déjà sous 2000), qui sont tous les deux installés avec le service Routage et accès distant, ou service appelé "RRAS" (Routing and Remote Access). Les deux protocoles principaux de tunnellisation inclus avec Windows 2003 sont :

- **PPTP** (Point-to-Point Tunneling Protocol) qui assure le cryptage des données à l'aide du Cryptage point à point Microsoft Corporation.

- **L2TP** (Layer Two Tunneling Protocol) qui lui assure le cryptage, l'authentification et l'intégrité des données à l'aide du protocole IPSec.

Notons cependant qu'il est recommandé que votre connexion à Internet utilise une ligne spécialisée de type T(n) fractionnel ou à relais de trames. La carte WAN doit être configurée avec l'adresse IP et le masque de sous-réseau attribués à votre domaine ou fournis par un provider, ainsi qu'avec la passerelle par défaut du routeur ISP.

#### 2.2. Différences entre PPTP et L2TP/IPSec

Nous venons de voir que Windows 2003 supporte deux protocoles VPN qui sont les suivants: - Le protocole **PPTP** (point to point tunneling protocol)

- Le protocole L2TP (layer 2 tunneling protocol).

Le protocole **PPTP** utilise la méthode de chiffrement **MPPE** (Microsoft Point to point encryption) tandis que L2TP est basé sur **IPSec**. Cependant, pour avoir une communication chiffrée avec le protocole PPTP il est nécessaire d'avoir utilisé l'une des méthodes suivantes d'authentification:

#### - MS-CHAP v1 ou v2

- **EAP/TLS** pour les cartes à puces.

(IPSec ne requiert aucune méthode d'authentification particulière)

| Le fournisseur d'authentifications v<br>les clients d'accès à distance et le<br>Fournisseur d'authentifications :                                         | valide les informations d'identification pour<br>rs routeurs de connexion à la demande |                                            |
|----------------------------------------------------------------------------------------------------|----------------------------------------------------------------------------------------|--------------------------------------------|
| Méthodes d'authentification<br>Le fournisseur de comptes conser<br>connexions et des sessions.<br>Fournisseur de comptes :<br>Gestion des comptes Windows |                                                                                        | <u>₹</u> ]<br>s méthodes<br>P v2)<br>ocol) |

La méthode MPPE permet de chiffrer sur 40,56 et 128 bits; pour pouvoir utiliser le cryptage sur 128 bits il était nécessaire d'avoir installer le High encryption pack (inclus dans le service pack3) et d'installer un patch correcteur pour les versions 95 et 98 de Windows mais avec Windows 2003 cela est résolu.

Voici un tableau des principales caractéristiques des protocoles PPTP et L2TP

| Caractéristiques                                                 | PPTP | L2TP |
|------------------------------------------------------------------|------|------|
| Compression d'en-tête                                            | Non  | Oui  |
| Authentification du tunnel                                       | Non  | Oui  |
| Cryptage intégré                                                 | Oui  | Non  |
| Transmission sur des réseaux basés sur IP                        | Oui  | Oui  |
| Transmet sur des réseaux basés sur UDP, Frame Relay, X.25 ou ATM | Non  | Oui  |

## 3. Installation sur Windows 2003 serveur

## 3.1. Installation et activation du vpn

Pour installer et activer un serveur VPN sur Windows 2003 serveur, procédez comme suit :

1) Tout d'abord, sur l'unité possédant VPN Microsoft Windows 2003, confirmez que la connexion à Internet et la connexion à votre réseau local d'entreprise (LAN) sont toutes les deux correctement configurées, ceci est important pour les étapes suivantes:

2) Cliquez sur Démarrer, pointez sur Outils d'administration, puis cliquez sur Routage et accès distant.

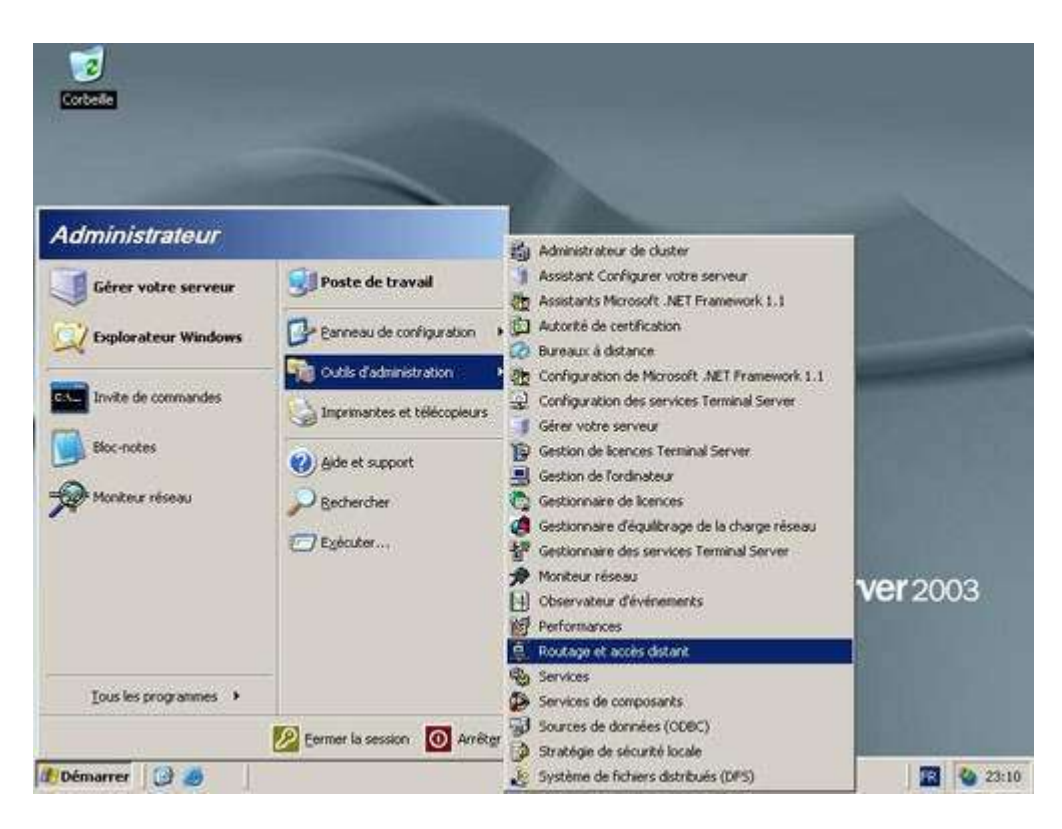

3) Cliquez sur le nom du serveur dans l'arborescence, puis sur Configurer et activer le service Routage et accès distant dans le menu Action. Cliquez sur Suivant.

| Routage et accès distant                | État du serveur                                                             |              |   |
|-----------------------------------------|-----------------------------------------------------------------------------|--------------|---|
| État du serveur                         | Nom du serveur 👘 Type de serveur                                            | État         | 5 |
|                                         | Actualiser<br>Reconstruire la liste des serveur<br>Supprimer de l'grinuaire | astant.<br>S |   |
|                                         | Ioutes les tâches                                                           | •            |   |
|                                         | Supprimer                                                                   |              |   |
|                                         | Aide                                                                        |              |   |
|                                         |                                                                             |              |   |
| Configure le routage et l'arcès distant | pour le serveur sélectionné                                                 | 1            | - |

4) Dans la boîte de dialogue Configurations communes, cliquez sur Réseau privé virtuel (serveur VPN), puis sur Suivant.

| Bohier       | issistant Installation du serveur de routage et d'accès distant                                                                                                    |          |
|--------------|----------------------------------------------------------------------------------------------------|----------|
| + →          | Vous pouvez activer fune des combinaisons de services suivantes ou vous pouvez<br>personnaliser ce serveul.                                                                                                    |          |
| ±.9∂∂<br>11α | C Accès à distance (connexion à distagce ou VPN)<br>Autoriser les cients distants à se connecter à ce serveur via une connexion d'accès à<br>distance, une connexion infriemet sécurisée ou une connexion réseau piné vituel (VPN). | Por<br>S |
|              | C NAT (Network address translation)<br>Autoriser les clients internes à se connecter à Internet en utilisant une adresse IP publique.                                                                                               |          |
|              | C Accès VPN (vinual Private Network) et NAT<br>Autoriser les clients distants à se connecter à ce serveur par Internet et les clients<br>locaux à se connecter à Internet en utilisant une seule adresse IP publique.               |          |
|              | Connexion sécurisée entre deux réseaux privits<br>Connecter ce réseau à un réseau distant tel que la succursale d'un bureau.                                                                                                    |          |
|              | Conjiguration personnalisée<br>Sélectionner une combinaison de fonctionnalités disponibles dans Routage et accès<br>distant.                                                                                                    |          |
|              | Pour plus d'informations, consultez l' <u>àide du Routage et de l'accès distant</u>                                                                                                    |          |
|              | < Précédent Suivant > Annuler                                                                                                    |          |
|              |                                                                                                    | 123      |

5) Dans la boîte de dialogue Protocoles du client distant, confirmez que TCP/IP est inclus dans la liste ; cliquez sur Oui, tous les protocoles disponibles sont dans cette liste, puis sur Suivant.

6) Dans la boîte de dialogue Connexion Internet, sélectionnez la connexion Internet utilisée pour vous connecter à Internet, puis cliquez sur Suivant.

7) Dans la boîte de dialogue Attribution d'adresses IP, sélectionnez Automatiquement afin d'utiliser le serveur DHCP de votre sous-réseau pour attribuer des adresses IP aux clients d'accès distant et au serveur.

8) Dans la boîte de dialogue Gestion de serveurs d'accès distant multiples, confirmez que la case à cocher Non, je ne veux pas configurer ce serveur pour utiliser RADIUS maintenant est activée.

| Bah | outage et acces detant<br>Assistant Installation du serveur de routage et d'accès distant<br>Englise des serveurs d'accès distant midiales                                                                                                    | × O × |    |
|-----|----------------------------------------------------------------------------------------------------|-------|----|
| a a | Des requières de connexion peuvent être authentifiées localement ou transferées à un<br>serveur RADIUS (Remote Authentification Dial-In User Service) pour être authentifiées.                                                                       | Port  |    |
| æ-1 | 3. Bien que le Routage et l'accès à distance permettent l'authentilication de requiètes de connesion, des réseaux importants incluant plusieurs serveurs d'accès à distance utilisent souvent un serveur RADIUS pour centraliser l'authentification. | 51 ·  | Ì  |
|     | Si vous utilises un serveur RADIUS sur votre réseau, vous pouvez paramètrer ce<br>serveur pour transférer les reguêtes d'authentification au serveur RADIUS.                                                                                         |       |    |
|     | Voules vous configurer ce serveux pour travailler avec un serveux RADIUS ? Non, utiliser Routage et accès à distance pour aufhentitier les requêtes de connexion                                                                                     |       |    |
|     | Qui, configurer de serveur pour travailler avec un serveur RADIUS                                                                                                    |       |    |
|     |                                                                                                    |       |    |
|     | < Brécédent Suivant > Annuée                                                                                                    |       | )3 |
|     |                                                                                                    |       |    |

9) Cliquez sur Suivant, puis sur Terminer.

10) Cliquez avec le bouton droit sur le nœud Ports, puis cliquez sur Propriétés.

11) Dans la boîte de dialogue Propriétés des ports, cliquez sur le périphérique Miniport WAN (PPTP), puis sur Configurer.

12) Dans la boîte de dialogue Configurer le périphérique - Miniport WAN (PPTP), cette possibilité s'offre à vous :

NB: Si vous ne voulez pas prendre en charge un VPN d'accès utilisateur distant direct aux modems installés sur le serveur, désactivez la case à cocher Connexions de routage de numérotation à la demande (entrantes et sortantes).

13) Tapez le nombre maximum de connexions PPTP simultanées que vous voulez autoriser dans la zone de texte Nombre maximum de ports. (Ce nombre peut dépendre du nombre d'adresses IP disponibles.)

14) Répétez les étapes 11 à 13 pour le périphérique L2TP, puis cliquez sur OK.

#### 3.2 Configuration du serveur VPN

Configuration du serveur d'accès distant en tant que routeur Pour que notre serveur d'accès distant puisse acheminer le trafic correctement sur votre réseau, vous devez le configurer en tant que routeur avec soit des itinéraires statiques, soit des protocoles de routage, de façon à ce que tous les sites sur l'intranet soient joignables à partir du même serveur d'accès distant.

Pour configurer le serveur en tant que routeur :

1) tout d'abord, cliquez sur Démarrer, pointez sur Outils d'administration, puis cliquez sur Routage et accès distant.

2) Cliquez avec le bouton droit sur le nom du serveur, puis cliquez sur Propriétés.

3) Dans l'onglet Général, sélectionnez Activer cet ordinateur en tant que routeur.

4) Sélectionnez Routage pour réseaux locaux uniquement ou Routage réseau local et de numérotation à la demande. Cliquez pour finir sur "OK" pour fermer la boîte de dialogue Propriétés.

#### 3.3 Configuration des ports PPTP

Confirmez le nombre de ports PPTP dont vous avez besoin. Pour vérifier le nombre de ports ou pour ajouter des ports, procédez comme suit :

1) Cliquez sur Démarrer, pointez sur Outils d'administration, puis cliquez sur Routage et accès distant.

2) Dans l'arborescence de la console, développez Routage et accès distant, développez le nom du serveur, puis cliquez sur Ports.

3) Cliquez avec le bouton droit sur Ports, puis cliquez sur Propriétés.

4) Dans la boîte de dialogue Propriétés des ports, cliquez sur Mini port WAN (PPTP), puis sur Configurer.

5) Dans la boîte de dialogue Configurer le périphérique, sélectionnez le nombre maximum de ports pour le périphérique, puis sélectionnez les options permettant de spécifier si le périphérique accepte les connexions entrantes uniquement ou à la fois les connexions entrantes et sortantes.

Comment autoriser un utilisateur à se connecter à un serveur VPN installé sur une plate forme Windows 2003 Server ?

- 1- Cliquez sur **Démarrer \Outils d'administration\Utilisateurs et ordinateurs** ou éxecuter : **DSA.MSC**
- 2- Sélectionnez l'utilisateur désiré, afficher le menu contextuel avec le bouton droit, sélectionnez **Propriétés.**

| 🍜 Utilisateurs et ordinateurs Active                                                                                                    | Directory                                                                                                    |                                                                                                    |                                                                                                    |                                                                                                    |     |
|----------------------------------------------------------------------------------------------------|----------------------------------------------------------------------------------------------------|----------------------------------------------------------------------------------------------------|----------------------------------------------------------------------------------------------------|----------------------------------------------------------------------------------------------------|-----|
| 🥝 Eichier Action Affichage Fenêt                                                                                                    | re <u>?</u>                                                                                                    |                                                                                                    |                                                                                                    |                                                                                                    | _8× |
| ← → 1 1 1 1 1 1 1 1 1 1 1 1 1 1 1 1 1 1                                                                                                    | 17 🗟 😫 💆 📆                                                                                                    | 🎽 🖓 🍕 🗑                                                                                                    |                                                                                                    |                                                                                                    |     |
| Utilisateurs et ordinateurs Active Direr<br>Requêtes sauvegardées<br>Domaine.com<br>Computers<br>Domain Controllers<br>ForeignSecurityPrincipals<br>Users | Users 21 objets<br>Nom<br>Administrateur<br>Administrateurs de l'e<br>Administrateurs DHCP<br>Administrateurs DHCP<br>Administrateurs du sc<br>Administrateurs du sc<br>Administrateurs du sc<br>Administrateurs du sc<br>Administrateurs du sc<br>Administrateurs du sc<br>Administrateurs du sc<br>DisAdminis<br>DisAdminis<br>DisAdminis<br>DisAdminis<br>DisAdminis<br>DisAdminis<br>DisAdminis<br>DisAdministrateurs du sc<br>Administrateurs du sc<br>Ad | Type       Copier         Type       Ajouter à         Utilis       Désactive         Grou       Réinitialise         Grou       Déplacer.         Grou       Déplacer.         Grou       Déplacer.         Grou       Déplacer.         Grou       Envoyer u         Grou       Toutes les         Grou       Supprimer         Grou       Supprimer         Grou       Renomme         Utilis       Propriét         Groupe de sécu       Groupe de sécu         Groupe de sécu       Groupe de sécu         Groupe de sécu       Groupe de sécu | un groupe<br>r le compte<br>er le mot de passe<br>gage de démarrage<br>in message<br>s tâches I<br>r<br>és<br>Toutes les stations d<br>Les membres de ce g<br>Ceci est le compte d'<br>Les membres de ce g<br>Tous les utilisateurs i | adm<br>és<br>és<br>és<br>t do<br>eu<br>t a<br>up<br>d'ai<br>tio<br>rité<br>taine<br>le tra<br>group<br>group<br>group<br>un fo<br>group<br>du do |     |
| Ouwre la feuille des propriétés pour la séler                                                                                                    | tion en cours                                                                                                    | (1976) 507 <b>5</b> 5 5 5 5 5 5 5 5 5 5 5 5 5 5 5 5 5 5                                                                                                    |                                                                                                    |                                                                                                    |     |
| pour la roune des proprietes pour la selet                                                                                                    | don on coaron                                                                                                    |                                                                                                    | 1.25                                                                                                    | 1                                                                                                    | 1   |

3- Dans l'onglet **Appel entrant**, cocher la case **Autoriser l'accès**.

| opriétés de Onitalle                                                                                                    | ?                                                                                                |
|----------------------------------------------------------------------------------------------------|--------------------------------------------------------------------------------------------------|
| Environnement   Sessions   Contrôle à distar<br>Général   Adresse   Compte   Profil   Téléph                                | nce   Profil de services Terminal Server   COM<br>nones   Organisation   Membre de   Appel entra |
| Autorisation d'accès distant (appel entrant ou                                                                              | VPN]                                                                                             |
| <ul> <li><u>Refuser l'accès</u></li> <li><u>C</u> <u>C</u>ontrôler l'accès via la Stratégie d'accès</li> </ul>              | distant                                                                                          |
|                                                                                                    |                                                                                                  |
| Options de rappel     Pas <u>d</u> e rappel     Défini par l'appelant (service de routage e     Toujour <u>s</u> rappeler : | et d'accès distant uniquement)                                                                   |
| Attribution d'une adresse IP statique                                                                                       |                                                                                                  |
| Définir les itinéraires à activer pour cette<br>connexion d'appel entrant.                                                  | Itinéraires statiques                                                                            |
|                                                                                                    | OK Annuler Appliquer                                                                             |

L'utilisateur est en mesure de se connecter au VPN.

## 3.4 Gestion des adresses et des serveurs de noms

Le serveur VPN doit avoir des adresses IP à disposition, en effet il doit les attribuer à l'interface virtuelle du serveur VPN et aux clients VPN au cours de la phase de négociation IPCP (IP Control Protocol) du processus de connexion. L'adresse IP attribuée au client VPN est attribuée à l'interface virtuelle du client VPN.

Pour les serveurs VPN Windows 2003, les adresses IP attribuées aux clients VPN sont obtenues par adressage DHCP par défaut. Vous pouvez également configurer un groupe d'adresses IP statiques. Le serveur VPN doit également être configuré avec des serveurs de résolution de noms (généralement des adresses de serveurs DNS et WINS) à attribuer au client VPN au cours de cette négociation IPCP.

## 4. Connexion vpn d'un client 2000/XP

## 4.1. Création de la connexion du client

Dans les paramètres de connexion réseau, cliquez sur créer une nouvelle connexion :

| Connexions réseau                    |                                                                               |                                              |
|--------------------------------------|-------------------------------------------------------------------------------|----------------------------------------------|
| Fichier Edition Affichage Favoris    | Outlis Avancé 7                                                               | <u>Ar</u>                                    |
| Greckderte · O · 🔊                   | 🔎 Rechercher 👔 Dossiers 🔢 -                                                   | ST AL                                        |
| Adresse 🔌 Connexions réseau          |                                                                               | S C C                                        |
| Gestion du réseau                    |                                                                               |                                              |
| ou un réseau léger voire prise       | ant Nouvelle connexion qui vous aide à créer une connexion à Internet, sur vo | stre ordinateur ou votre réseau professionne |
| Modifier les paramètres du           |                                                                               |                                              |
| Pare-leu sursuns                     |                                                                               |                                              |
| Voir aussi A                         |                                                                               |                                              |
| 🗼 Dépannage réseau                   |                                                                               |                                              |
| Autres emplacements 3                |                                                                               |                                              |
| 📴 Panneau de configuration           |                                                                               |                                              |
| 🧐 Réseau                             |                                                                               |                                              |
| Documents                            |                                                                               |                                              |
| y Poste                              |                                                                               |                                              |
| Détails A                            | 2                                                                             |                                              |
| Connexions réseau<br>Dossier système |                                                                               |                                              |
|                                      |                                                                               |                                              |

Cliquez ensuite sur suivant lors de l'apparition de la fenêtre.

Ensuite il vous sera demandé le type de connexion à choisir :

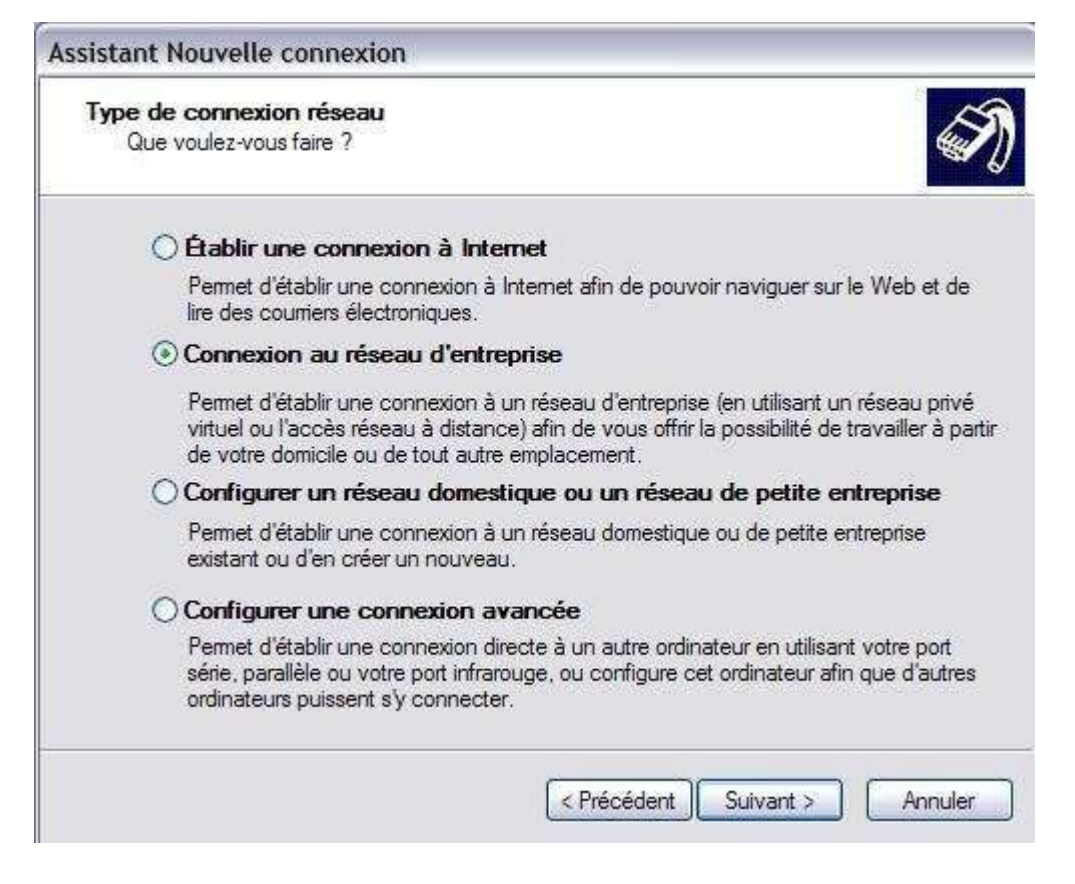

Ensuite, après avoir cliqué sur suivant, choisissez connexion VPN:

| Connexion réseau                                                  | 5                                                 |
|-------------------------------------------------------------------|---------------------------------------------------|
| Comment voulez-vous vous connec                                   | cter au réseau à votre bureau ?                   |
| Crée la connexion suivante :                                      |                                                   |
| O Connexion d'accès à dist                                        | ance                                              |
| Permet d'établir une connexior<br>stand <mark>ard ou</mark> RNIS. | n en utilisant un modem et une ligne téléphonique |
| Ocnnexion réseau privé v                                          | irtuel                                            |
| Permet d'établir une connexior<br>virtuel (VPN) via Internet.     | n réseau en utilisant une connexion réseau privé  |
|                                                                   |                                                   |
|                                                                   |                                                   |
|                                                                   |                                                   |
|                                                                   |                                                   |

Après avoir valider ce choix, Entrez le nom de l'entreprise :

| sistant Nouvelle conne                               | xion                                                                       |
|------------------------------------------------------|----------------------------------------------------------------------------|
| Nom de la connexion<br>Spécifiez un nom pour c       | ette connexion à votre lieu de travail.                                    |
| Entrez un nom pour cette                             | connexion dans la case suivante.                                           |
| Nom de la société<br>Sysinter                        |                                                                            |
| Par exemple, vous pouve<br>auquel vous allez vous co | z entrer le nom de votre lieu de travail ou le nom du serveur<br>onnecter. |
|                                                      |                                                                            |
|                                                      |                                                                            |
|                                                      |                                                                            |
|                                                      |                                                                            |

Saisissez ensuite l'adresse ou le nom du VPN :

| Nom de la connexion                                         |                                                                     |
|-------------------------------------------------------------|---------------------------------------------------------------------|
| Spécifiez un nom pour cette                                 | connexion à votre lieu de travail.                                  |
| Entrez un nom pour cette cor                                | nexion dans la case suivante.                                       |
| Nom de la société                                           |                                                                     |
| vpn.sysinter.fr                                             |                                                                     |
|                                                             |                                                                     |
| Par exemple, vous pouvez er<br>auquel vous allez vous conne | trer le nom de votre lieu de travail ou le nom du serveur<br>ecter. |

Cliquez sur suivant, puis valider la création de la connexion, un raccourci peut être fait sur le bureau pour que les utilisateurs "delta" puissent se connecter facilement.

## 4.2. Connexion du client une fois configuré

Cliquez sur le raccourci propre à la connexion, saisissez votre nom d'utilisateur ainsi que le mot de pas et le domaine fournit par votre administrateur Réseau et cliquez sur "se connecter":

| Connexion à Sysin                                                    | ter 🤶 🏹                                                                                         |
|----------------------------------------------------------------------|-------------------------------------------------------------------------------------------------|
|                                                                      |                                                                                                 |
| Nom d'utilisateur :                                                  | Support_sys                                                                                     |
| Mot de passe :                                                       | *****                                                                                           |
| Domaine :                                                            | SYSINTER                                                                                        |
| Enregistrer ce non<br>suivants :     Moi uniquemen     Toute personn | n d'utilisateur et ce mot de passe pour les utilisateurs<br>nt<br>le qui utilise cet ordinateur |
| Se connecter                                                         | Annuler Propriétés Aide                                                                         |

Vous avez à présent au réseau de votre entreprise :

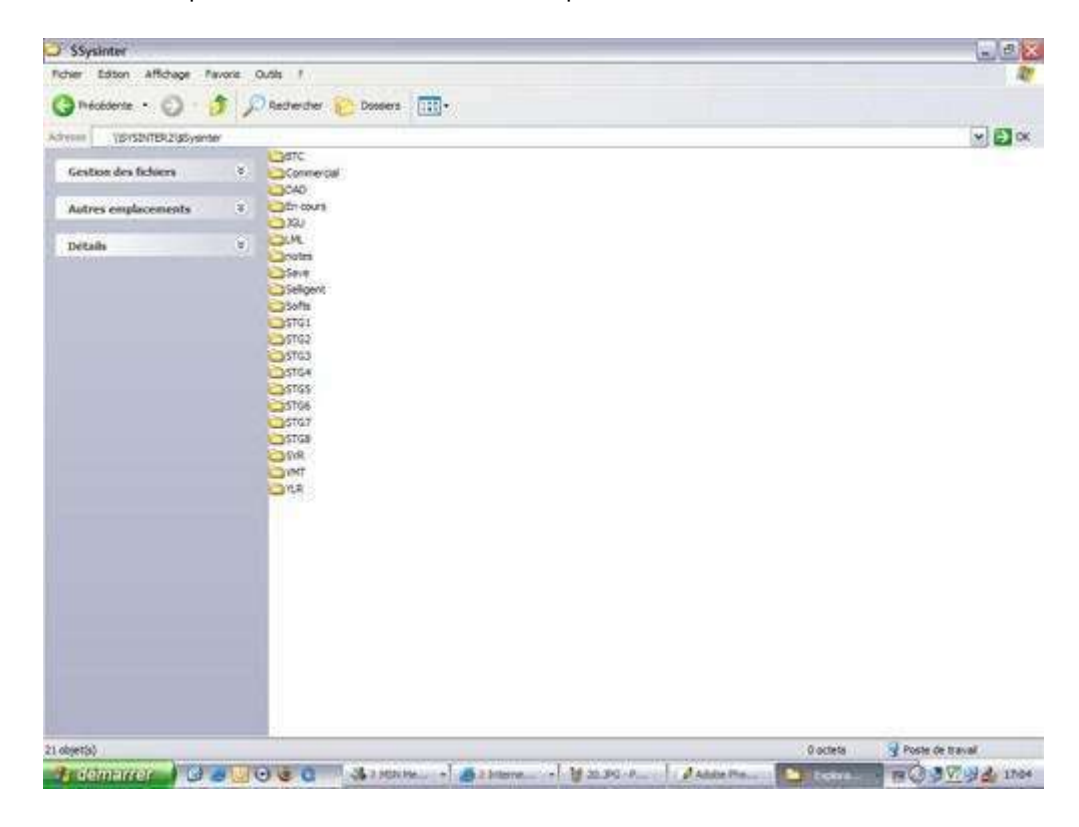

## Conclusion

Pour une entreprise, le choix de mettre en place un VPN pour les sites et postes distants peut être très utile.

En effet d'un coût faible par rapports aux atouts que cela peut apporter, le VPN se présente comme une solution complète et fiable pour relier des réseaux distants entre eux. De nos jours, les performances et les capacités des accès Internet que ce soit pour l'usage domestique ou professionnel permettent d'utiliser cette technologie sans contraintes.

Pour le client, l'utilisation est très simple et l'utilisateur peut travailler de chez lui tout en enregistrant ses données sur le serveur habituel de son entreprise par exemple et pour les responsables de l'installation, mis à part des mises à jour de configuration, il y'a peu de maintenance.

Les réseaux VPN sont donc des solutions peu coûteuses comparées au prix de lignes dédiées et sécurisées permettant l'accès à un réseau d'entreprise.